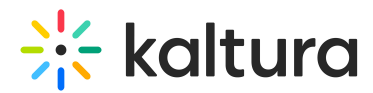

# **RSVP** module

Last Modified on 05/06/2025 1:30 pm IDT

A This article is designated for administrators.

## About

The RSVP module is used to configure the RSVP feature which allows users indicate which sessions they plan to attend and, if enabled, receive a calendar invite by email.

The RSVP button can be shown in different ways, depending on how the module is configured:

- **Post-registration** The RSVP button can display on a list of sessions after the user completes registration.
- **Cross-site** The RSVP button can display on session pages across the site, replacing the **Add to calendar** option where applicable.

Check out our RSVP guide for event attendees.

#### Configure

1. Go to your Configuration Management console, and click on the **RSVP** module. You can also navigate directly using a link: <a href="https://fyour\_KMS\_URL}/admin/config/tab/rsvp">https://fyour\_KMS\_URL</a>/admin/config/tab/rsvp</a>.

## ModulesCustom / core

| Channeltv                                          |
|----------------------------------------------------|
| Emaillogin                                         |
| Hostnames                                          |
| Interactivevideopath                               |
| Kalturaai                                          |
| Kwebcast                                           |
| Nowrow                                             |
| NewTOW                                             |
| Raptmedia                                          |
| Raptmedia<br>Recscheduling                         |
| Reptmedia<br>Recscheduling<br>Registration         |
| Reptmedia<br>Recscheduling<br>Registration<br>Rsvp |

The RSVP page displays.

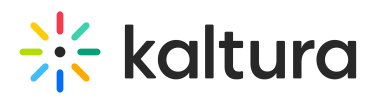

AGE CONFIGURATION MANAGE USERS MANAGE GROUPS KNOWLEDGE BASE CLEAR THE CACHE GO TO SITE

#### **Configuration Management**

| Server Tools<br>Backup Configuration | Rsvp                                                                                                    |                                                                                                    |                                                                                                    |  |
|--------------------------------------|----------------------------------------------------------------------------------------------------|----------------------------------------------------------------------------------------------------|----------------------------------------------------------------------------------------------------|--|
| Player replacement tool              | Module Info                                                                                                    |                                                                                                    |                                                                                                    |  |
| Global                               |                                                                                                    |                                                                                                    |                                                                                                    |  |
| Application                          | Description                                                                                                    | Description The RSVP module provide users with the ability to declare their intention to join a session, while receiving an email with calendar invite to it. The CTA button can show in either or both of the following locations: • Post registration - Show a list of sessions for users post registration. • Cross site - Replacing any "Add to calendar" button with the RSVP one. Note: This is a KMS only module. |                                                                                                    |  |
| AddNew                               |                                                                                                    |                                                                                                    |                                                                                                    |  |
| Auth                                 |                                                                                                    |                                                                                                    |                                                                                                    |  |
| Categories                           |                                                                                                    |                                                                                                    |                                                                                                    |  |
| Channels                             |                                                                                                    |                                                                                                    |                                                                                                    |  |
| Client                               |                                                                                                    |                                                                                                    |                                                                                                    |  |
| Debug                                | enabled                                                                                                    | No 🗸                                                                                                    | Enable the Rsvp module.                                                                                                    |  |
| EmailService                         |                                                                                                    |                                                                                                    |                                                                                                    |  |
| EmailTemplates                       | CrossSiteRSVP Set to Yes to replace all "Add to calendar" buttons with the RSVP CTA. Set to No to only show RSVP in the registration for |                                                                                                    | Set to Yes to replace all "Add to calendar" buttons with the RSVP CTA. Set to No to only show RSVP in the registration flow.    |  |
| Gallery                              |                                                                                                    |                                                                                                    |                                                                                                    |  |
| Header                               | EmailPostRsvp Set to yes, to send an email with the ICal to the user upon a click on the RSVP CTA from both registration and site's RSVP |                                                                                                    |                                                                                                    |  |
| Icalendar                            |                                                                                                    |                                                                                                    | Set to yes, to send an email with the ICal to the user upon a click on the RSVP CTA from both registration and site's RSVP CTA. |  |
| Languages                            |                                                                                                    |                                                                                                    |                                                                                                    |  |
| Login                                | RsvpPostRegistration                                                                                                    | Disabled V                                                                                                    | Once enabled, the RSVP list will show for users at the end of the registration flow allowing the users to choose sessions to    |  |
| MediaCollaboration                   |                                                                                                    |                                                                                                    | RSVF ID.                                                                                                    |  |
| Metadata                             |                                                                                                    |                                                                                                    |                                                                                                    |  |
| Moderation                           | Save                                                                                                    |                                                                                                    |                                                                                                    |  |
| My-media                             |                                                                                                    |                                                                                                    |                                                                                                    |  |
| Navigation                           |                                                                                                    |                                                                                                    |                                                                                                    |  |
| Dlavor                               |                                                                                                    |                                                                                                    |                                                                                                    |  |

2. Configure the following:

enabled - Set to 'Yes' to activate RSVP functionality.

**CrossSiteRSVP** - Set to 'Yes' to show the RSVP button instead of all **Add to calendar** buttons. Set to 'No' to show RSVP only during registration. If set to 'Yes' an additional option appears:

• **AllowDownload** - Set to Yes to let users download and send a calendar invite via the RSVP button. (Managed via the iCalendar module.)

**EmailPostRsvp** - Set to Yes to send an email with the iCal when someone RSVPs. If set to 'Yes' an additional option appears:

• **RsvpEmailTemplate** - Choose an email template to send once a user clicked RSVP with the session's iCal. The templates available in the drop-down are configured in the emailTemplates module. Click <u>Configure email templates</u> to navigate to there.

| RsvpEmailTemplate    | Choose a template         |  |
|----------------------|---------------------------|--|
|                      | Choose a template         |  |
| RsvpPostRegistration | Invite - Magic Link       |  |
|                      | Login - Magic Link        |  |
|                      | Confirmation - Magic Link |  |
| Save                 | ResetConfirm              |  |
|                      | Set Password              |  |
|                      | Verification              |  |
|                      | Reset                     |  |
|                      | Confirmation              |  |
|                      | Invite                    |  |

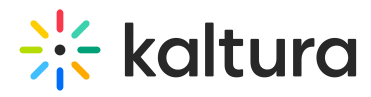

**RsvpPostRegistration** - Once set to 'Enabled', the RSVP list appears at the end of the registration flow, allowing users to select sessions to RSVP to.

3. Click Save.

#### **User experience**

RSVP options shown after registration

| ະ<br>※ kaltura                                                                                                 |                                                                                                    |                                                                | EN~ |
|----------------------------------------------------------------------------------------------------|----------------------------------------------------------------------------------------------------|----------------------------------------------------------------|-----|
| Learn more about the Kaltura world                                                                             | Personalize your even<br>Which sessions catch your e<br>Register for the ones that you just car't miss, and we'll send cal | t experience<br>rye?<br>endar invites to keep you on schedule. |     |
| Getting to know you better w<br>welcomes everyone. Register<br>and unexpected moments. Let<br>Regiuerd Fields* | February 18 10:00 AM - 10:30 AM EST<br>Mastering digital marketing strategies: from conte<br>creation to lead conversion   | nt                                                             |     |
| Choose your prefe                                                                                              | February 18 10:30 AM - 11:00 AM EST<br>Mastering strategies for lifelong learning success<br>RSVP accepted                 |                                                                |     |
| Please enter your c                                                                                            | February 18 11:30 AM - 12:00 AM EST<br>From pixels to profit: A deep dive into<br>digital marketing mastery, content       | A Some                                                         |     |
| Last Name                                                                                                    | Publish in 2 locations                                                                                                    | RSVP for all sessions  All done                                |     |
| Country/Region                                                                                                 | United Kingdom 🗸                                                                                                    |                                                                |     |

RSVP options on agenda and profile pages

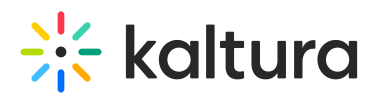

| altura                                                                                                    |                                                                                                    | Q Search                                  |
|----------------------------------------------------------------------------------------------------|----------------------------------------------------------------------------------------------------|-------------------------------------------|
|                                                                                                    |                                                                                                    |                                           |
|                                                                                                    |                                                                                                    | 🖍 Edit Profile                            |
| Adele Laurelton is With 10+ y<br>conduct market research and<br>messaging activities Adele La<br>Info Watch list My age | rears of experience translating ideas into practical business strategies, I<br>market planning, thought leadership, content development, and product<br>urelton is With 10+ years of experience translating ideas int <u>Read More</u>                                                                                                    |                                           |
| Q Search                                                                                                    | Selec                                                                                                    | t Date 👻 All Tracks 👻 All Types           |
| View Earlier Sessions                                                                                                   |                                                                                                    |                                           |
| 10:00 AM - 10:30 AM EST<br>February 18                                                                                  | Mastering digital marketing strategies: from content creation to lead conversion         Marketing       [Automation]         Joins for an engaging webinar where we'll delve into the world of digital marketing and unlock the secrets to building a successful online presence. Whether you're a seasoned         Joins Tor an engaging webinar where we'll delve into the world of digital marketing and unlock the secrets to building a successful online presence. Whether you're a seasoned         Joins Tor an engaging webinar where we'll delve into the world of digital marketing and unlock the secrets to building a successful online presence.         Joins Tor an engaging webinar where we'll delve into the world of digital marketing and unlock the secrets to building a successful online presence.         Joins Tor an engaging webinar where we'll delve into the world of digital marketing and unlock the secrets to building a successful online presence.         Joins Tor an engaging webinar where we'll delve into the world of digital marketing and unlock the secrets to building a successful online presence.         Joins Tor an engaging webinar webinar we | 0                                         |
| ► Watch ☆ Add                                                                                                    | to watch list                                                                                                    | <b>()</b> More info                       |
| 10:30 AM - 11:00 AM EST<br>February 18<br>LVC                                                                           | From pixels to profit: A deep dive into digital marketing mastery, content creation, a lead conversion           Marketing         Digital           Joins for an engaging webinar where we'll delve into the world of digital marketing and unlock the secrets to building a successful online presence. Whether you're a seasoned.                                                                                                    | and + + + + + + + + + + + + + + + + + + + |
|                                                                                                    | Brand Manager<br>Kaltura                                                                                                    |                                           |
| ► Join now ☆ Ad                                                                                                    | d to watch list                                                                                                    | More info                                 |
| 11:30 AM - 12:00 AM EST<br>February 18                                                                                  | Mastering strategies for lifelong learning success         Marketing       Strategies         Explore the art of lifelong learning and unlock your potential for continuous growth and success. This session into practical strategies, proven techniques, and effective habits to develop a mindset of curiosity and adaptate         Alexander Reed       Elia Gartner                                                                                                    | dives                                     |
|                                                                                                    | Brand Manager<br>Kaltura<br>Add to watch list                                                                                                    | More inf                                  |
| Send by email                                                                                                    |                                                                                                    | <b>G</b> Morenni                          |
| ↓ Google Calendar                                                                                                    | Cybersecurity in enterprise systems                                                                                                    |                                           |
| <u>↓</u> Outlook                                                                                                    | Cyber         [Enterprise]           Join us for an engaging webinar where we'll delve into the world of digital marketing and unlock the secrets to<br>building a successful online presence. Whether you're a seasoned.                                                                                                    |                                           |
|                                                                                                    | Thomas Andersen<br>Chief of Engineering<br>Kaltura Isabella Thompson<br>HR Specialist<br>Kaltura                                                                                                    | • • • •                                   |
|                                                                                                    |                                                                                                    |                                           |

RSVP option on the "More info" popup

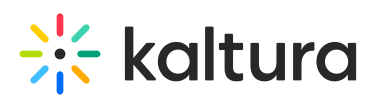

| - kaltura                                             |                                                                                                    |                                            |
|-------------------------------------------------------|----------------------------------------------------------------------------------------------------|--------------------------------------------|
| Agenda<br>Q. Search                                   |                                                                                                    | Select Date 🔹 All Tracks 🔹 All Types 🔹     |
| 10:00 AM - 10:30 AM EST<br>February 18                | Mastering<br>Marketing<br>Join us for an<br>building a sud                                                                                                    |                                            |
| Watch 😭 Add<br>10:30 AM - 11:00 AM EST<br>February 18 | watch list         From pice         Mastering strategies for lifelong learning success         Danus for and manager, Kaltura         Dainuis for and manager, Kaltura         Dirition of an and manager, Kaltura         Dirition of an and manager, Kaltura         Dirition of an and manager, Kaltura         Dirition of an and manager, Kaltura         Dirition of an and manager, Kaltura | More info                                  |
| Join now 😭 Ad                                         | Marketing Strategies<br>to watch list<br>Mastering<br>Mastering                                                                                                    | wth<br>The More info<br>rr<br>rdd,<br>ural |
| February 18                                           | Marketing Autoregies  Explore the art of lifelong learning and unleck your potential for continuous growth and success. This practical strategies, proven techniques, and effective habits to develop a mindset of curiosity a                                                                                                    | tis session dives<br>nd adaptability       |

RSVP option replaces 'Add to calendar' cross-site

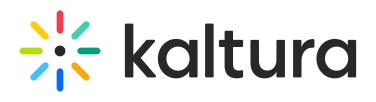

| ≡ 🔆 kaltura                                                                                                    | Q Search Let V V                                |
|----------------------------------------------------------------------------------------------------|-------------------------------------------------|
| 45 MIN : 16 SEC<br>Deening keynote: Cloud<br>inside and out<br>Thursday, June 12, 2023 10:00 AM - 10:45 PM EST                                                                                                    |                                                 |
| Opening keynote: Cloud inside and out                                                                                                    | Related Media                                   |
| Thursday, June 12, 2023 • 10:00 AM - 10:45 PM EST                                                                                                    | Kaltura Connect Opening                         |
| Cloud applications<br><u>Subscribe</u>                                                                                                    | 02:34 Keynote                                   |
| For almost two decades now, Salesforce has been the business world's guiding light of cloud applications. Time and time again,<br>with their software and apps, through their own marketing, to their community of Trailblazers and their annual Dreamforce event<br>they ve set the industry bar higher and higher, while still helping everyone else reach it. And guess what? They've just done it.<br>More Info | Looking into the Future                         |
| Emily Davis<br>Creative specialist, Kaltura                                                                                                    | How CIOs Think About Video:<br>The Oracle Story |